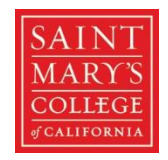

## The screenshots below will help you navigate the Blue Shield website when searching for a Blue Shield <u>TRIO</u> provider

## 1. Search: DOCTORS & SPECIALISTS

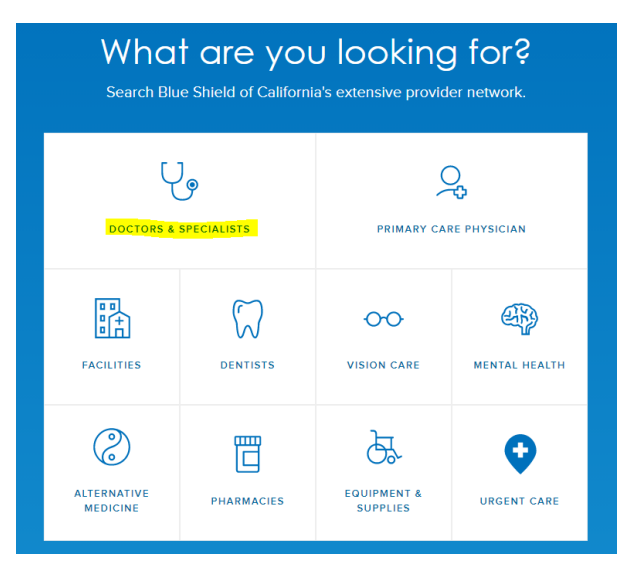

2. Are You a Blue Shield Member: click CONTINUE AS A GUEST

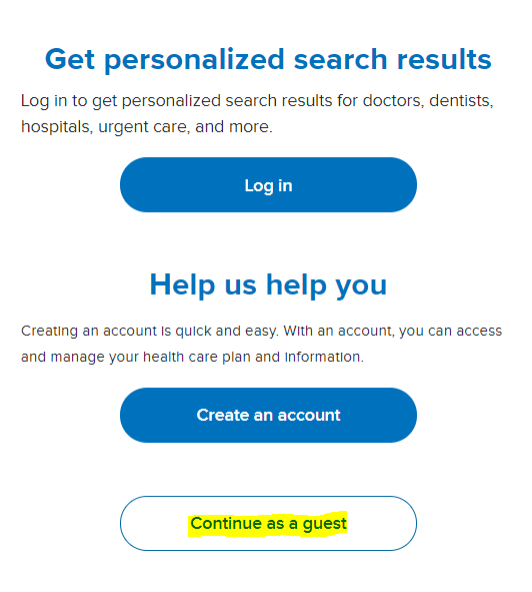

3. Where are you located? Enter your ZIP CODE, click Continue

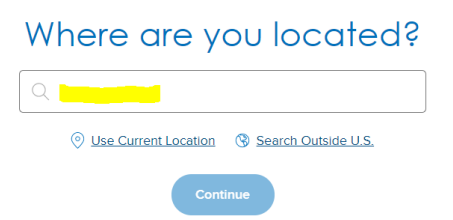

4. Refine Results? Click YES, I'll select a plan

| Refine                  | Results?            |
|-------------------------|---------------------|
| Yes, I'll select a plan | No, show everything |

5. Using the pulldowns, make the following selections:

| Find your plan                                  |   |
|-------------------------------------------------|---|
| Plan year                                       |   |
| Select the year you want your coverage to start |   |
| 2021                                            | ~ |
| Plan type                                       |   |
| 2021 Employer Group Plans(101+ Employees)       | ~ |
| Subplen                                         |   |
| Trio ACO HMO                                    | ~ |
| Continue with this plan                         |   |

6. You can then search by **Doctor Type** or **Doctor Name** 

|       | < Search Doctors<br>Trid ACO HIMO > |        |
|-------|-------------------------------------|--------|
| C     | Doctor Type Doctor Name             |        |
|       | Select Specialty ^                  | search |
|       | Filter                              |        |
|       | Popular Searches                    |        |
|       | Family Practice                     |        |
|       | General Practice                    |        |
|       | Internal Medicine                   |        |
|       | Obstetrics                          |        |
|       | Obstetrics / Gynecology             |        |
| plans | Pediatrics                          | vtices |

Once the you have the results of yours earch, you can expand the radius of the search (or filter by other desired criteria). To filter by radius, click on 5 Miles and then select the desired radius (we recommend staying within a 30 mile radius) then click Apply

| < Search Doctors                                                 |                 |                                  |        |                               |  |
|------------------------------------------------------------------|-----------------|----------------------------------|--------|-------------------------------|--|
|                                                                  | O Doctor Type   | O Doctor Name                    |        |                               |  |
|                                                                  | 6 Specialties   | Selected                         | ✓ sear | ch                            |  |
| 55 Doctors found within <u>5 Miles</u> of <u>Moraga, CA, USA</u> |                 |                                  |        |                               |  |
|                                                                  |                 |                                  |        |                               |  |
|                                                                  | FILTER & SORT X |                                  |        |                               |  |
| Search radius                                                    |                 | FILTER BY :<br>Selected location |        | Medical groups                |  |
| Within 5 mile radius                                             | ^               | 🔍 Moraga, CA, USA                |        | Medical group(s)              |  |
| Within 1 mile radius                                             |                 | Doctor's gender                  |        | Preferred hospital            |  |
| Within 5 mile radius                                             |                 | Gender - No preference           | ~      | Hospital admitting privileges |  |
| Within 10 mile radius                                            |                 | License identifier               |        |                               |  |
| Within 15 mile radius                                            |                 | Q License                        |        |                               |  |
| Within 20 mile radius                                            |                 | Allows self-referral             |        |                               |  |
| Within 30 mile radius                                            |                 | SORT BY :                        |        |                               |  |
| Within 50 mile radius                                            |                 | Nearest                          | ~      |                               |  |
| Within 100 mile radius                                           |                 | Reset                            |        |                               |  |

8. Once you have found your Doctor, click on their name

|                                 | <                                                                                        | Search Doctors                                           |       |
|---------------------------------|------------------------------------------------------------------------------------------|----------------------------------------------------------|-------|
|                                 | 🔿 Doctor Type 🕤 Doctor Name                                                              | ie                                                       |       |
|                                 | Victorina Hoffmann                                                                       | search                                                   |       |
|                                 | 1 Doctor                                                                                 | or found within <u>5 Miles</u> of <u>Moraga, CA, USA</u> |       |
|                                 |                                                                                          |                                                          |       |
|                                 |                                                                                          | FILTER & SORT [4]                                        |       |
|                                 | Save Results                                                                             | Map Satellite                                            |       |
| Hoffmann, Victorina P, MD       | 911 Moraga Rd Ste 101<br>Lafayette, CA 94549                                             | 2 version(1) <sup>12</sup>                               |       |
| (This doctor con't be reviewed) | (923) 902-9120<br>3.69 miles<br>Hill Physicians Med Grp Inc, John Muir Physician Network | Jun Dalah Bri O                                          | A     |
|                                 |                                                                                          | B Lafayette<br>Reservoir<br>Recreation ytorgeth          | wys R |

9. Once on the Doctor's page, under Primary Care Physician ID, click View Details

| Caracteria Contraction Contraction Contrac | na P, MD                       |                      | (This doctor can't be reviewed)<br>① <u>Glossary of terms</u> |
|----------------------------------------------------------------------------------------------------|--------------------------------|----------------------|---------------------------------------------------------------|
| <b>Gender</b>                                                                                                    | Provider language(s)           | Experience           | Education                                                     |
| Female                                                                                                    | English                        | 35 years             | University Of The East <u>View details</u>                    |
| Primery Care Physician ID                                                                                                    | Hospital affiliations          | Board certifications | License number                                                |
| View details                                                                                                    | View details                   | Internal Medicine    | A44547                                                        |
| NPI<br>View details                                                                                                    | Telehealth services only<br>No |                      |                                                               |

10. The below screen will pop up. Note the PCP ID# for the Medical Group you would prefer; in the example below you would need to choose either Hills Physicians Med Grp OR John Muir Physicians Network. You will need to enter the respective 12 digit PCP ID# into BenefitFocus.

×

## Primary care physician ID numbers

Use the PCP ID# to identify your medical group and location choice.

Make sure that you are using the PCP ID# that corresponds to the correct medical group that matches the medical group In your search results.

## Hoffmann, Victorina P, MD

| PCP ID#                   | Location                                         | Medical group                  | New patients | Current patients |
|---------------------------|--------------------------------------------------|--------------------------------|--------------|------------------|
| 100214630014              | 911 Moraga Rd Ste<br>101, Lafayette, CA<br>94549 | Hill Physicians Med<br>Grp Inc | Accepting    | Accepting        |
| <mark>100214630005</mark> | 911 Moraga Rd Ste<br>101, Lafayette, CA<br>94549 | John Muir Physician<br>Network | Accepting    | Accepting        |

11. If unsure which Medical Group to choose, return to the doctor's home page. Under Hospital affiliations, click **View details** 

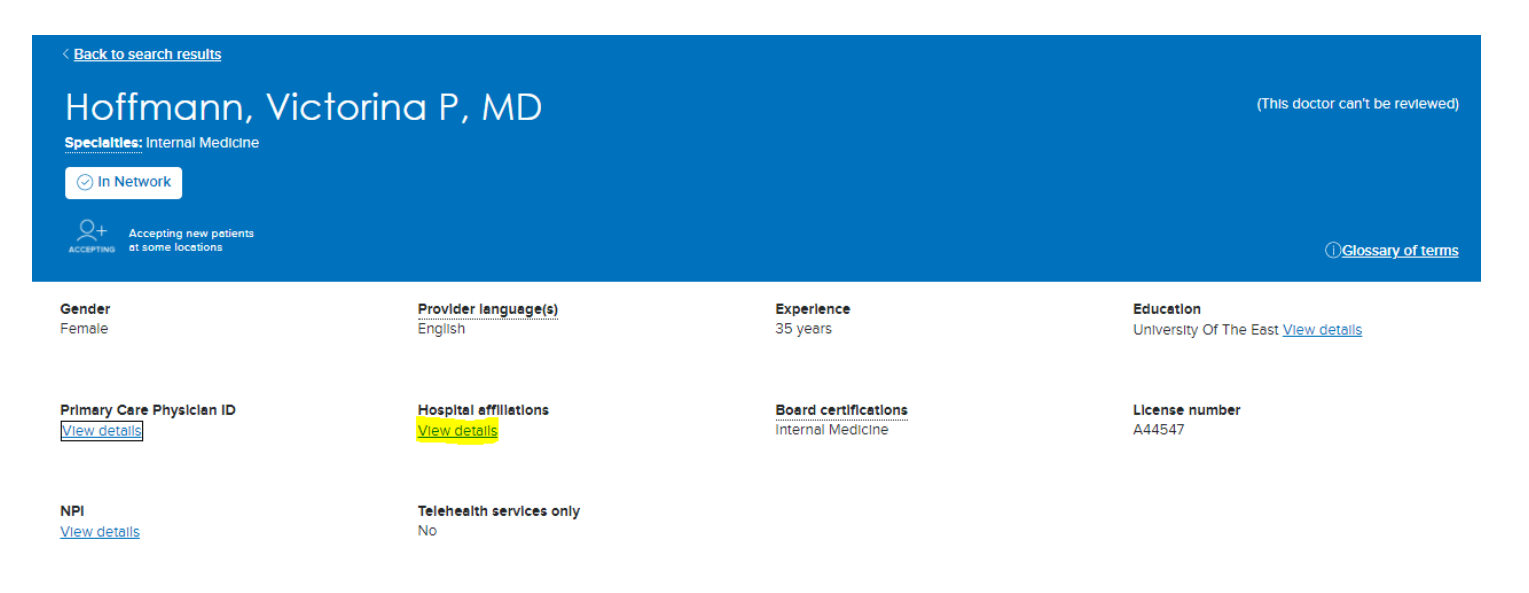

12. Review which hospitals are connected to which medical group, employees typically pick the hospital closest to home.

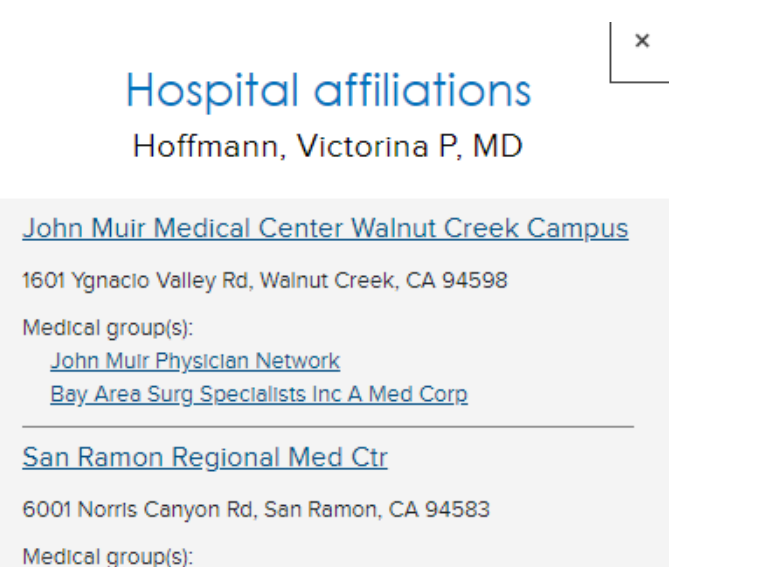

Hill Physicians Contra Costa County Hill Physicians Med Grp Inc 13. If desired, you can click Save Results of your search

| < Sec                                                                                                    | < Search Doctors<br>TTIO ACO HIMO >                                                                                                    |  |  |
|----------------------------------------------------------------------------------------------------|----------------------------------------------------------------------------------------------------|--|--|
| O Doctor Type O Doctor Name                                                                                                    |                                                                                                    |  |  |
| 6 Specialties Selected                                                                                                    | ✓ search                                                                                                    |  |  |
| 55 Doctors found                                                                                                    | d within <u>5 Miles</u> of <u>Moraga, CA, USA</u>                                                                                                    |  |  |
|                                                                                                    | filter & sort                                                                                                    |  |  |
| Save Results                                                                                                    | Map Satellite                                                                                                    |  |  |
| 911 Moraga Rd Ste 101<br>Lafayette, CA 94549<br>(925) 962-9120<br>3.69 miles<br>Hill Physicians Med Gro Inc. John Muir Physician Network | > Contraction of the second second se |  |  |
|                                                                                                    | Seve Results (2)<br>911 Moraga Rd Ste 101<br>Lafayette, CA 94549<br>(925) 962-9120<br>3:99 mils<br>Hill Physician Med Grp Inc John Muir Physician Network                                                                                                    |  |  |

14. **Email** or **Download** your search results. Keep in mind the search will be <u>based on radius</u> - the closest providers to your zip code will be listed first.

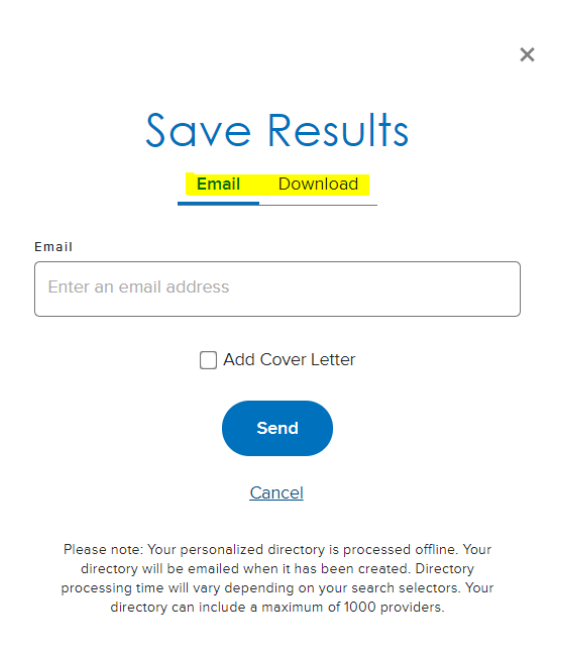

15. Contact HR with any questions: benefits@stmarys-ca.edu or (925)631-5049